## Creating an Adobe ID for Identity Authentication

If you have never had an Adobe account, you will need to create an Adobe ID. First, click the "Sign In" button.

Please sign: Test Complaint Form Your signed form will be sent to Tracey Cannon Then, click the "Adobe ID" button.

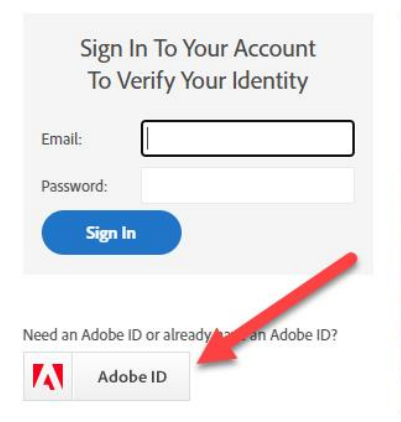

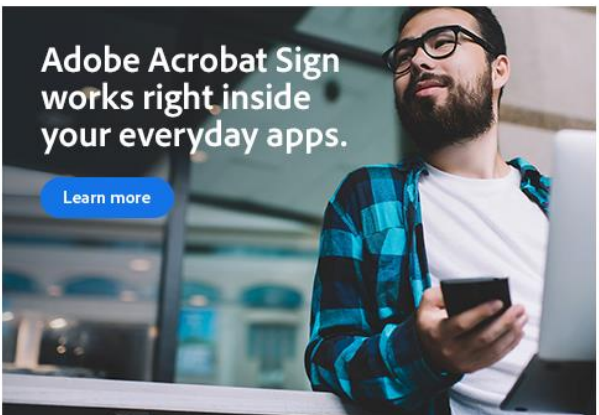

As a new user, you will need to click the "Create an account" link.

| • For your protection, please verify your identity. |  |
|-----------------------------------------------------|--|
| Sign in<br>New user? Create an account              |  |
| Email address                                       |  |
|                                                     |  |
|                                                     |  |
| Get help signing in                                 |  |

Enter an email address, and create a password on the screen to create an account.

| <b>1</b> For your protection, please verify your identity. |
|------------------------------------------------------------|
| Step 1 of 2<br>Create an account                           |
| Sign up with email<br>Already have an account? Sign in     |
| Email address                                              |
| Password Q                                                 |
| Continue                                                   |
|                                                            |
|                                                            |
|                                                            |

Type in your first and last name and fill in the month and year you were born. Then, click the "Create Account" button.

| <ol> <li>For your protection, please verify your</li> </ol>                                                                                                    | our identity.                                                           |
|----------------------------------------------------------------------------------------------------|-------------------------------------------------------------------------|
| Step 2 of 2<br><b>Create an acc</b><br>Already have an account? Sign<br>First name                                                                                                    | ount<br>in<br>Last name                                                 |
| Date of birth (1)<br>Month<br>January                                                                                                    | Year                                                                    |
| Country/Region United tates<br>By clicking Create account, I agrie true:<br>I have read and accepted the Terms of<br>The Adobe family of companies may I<br>emails about products and services.<br>See our Privacy Policy for more details or | f Use.<br>keep me informed with personalized<br>to opt-out at any time. |
|                                                                                                    | Create account                                                          |

Adobe Sign will send a code to your email for you to verify your identity.

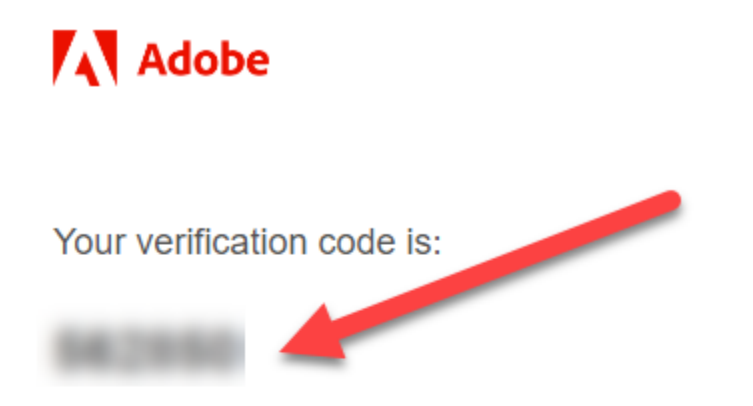

Your account can't be accessed without this verification code, even if you didn't submit this request.

To keep your account secure, we recommend using a unique password for your Adobe account or using the Adobe Account Access app to sign in. Adobe Account Access' two-factor authentication makes signing in to your account easier, without needing to remember or change passwords.

Learn more and download the Adobe Account Access app.

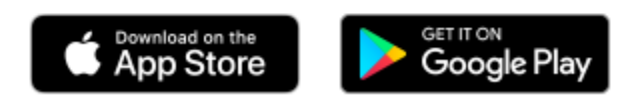

If you have any questions, please contact Support.

| i | <b>Didn't receive your code?</b> Allow a few minutes for the message to arrive. <u>Get Help</u> |
|---|-------------------------------------------------------------------------------------------------|
| i | For your protection, please verify your identity.                                               |
|   |                                                                                                 |
|   |                                                                                                 |
|   | Verify your identity                                                                            |
|   | Enter the code we just sent to                                                                  |
|   |                                                                                                 |
|   |                                                                                                 |
|   |                                                                                                 |
|   | Back Resend Code                                                                                |
|   |                                                                                                 |
|   |                                                                                                 |
|   |                                                                                                 |
|   | Sign in to a different account                                                                  |

Type the code into the boxes on the "Verify your identity" box.

You should be taken to your document. Click the "Continue" button at the bottom of the screen to access the complaint form.

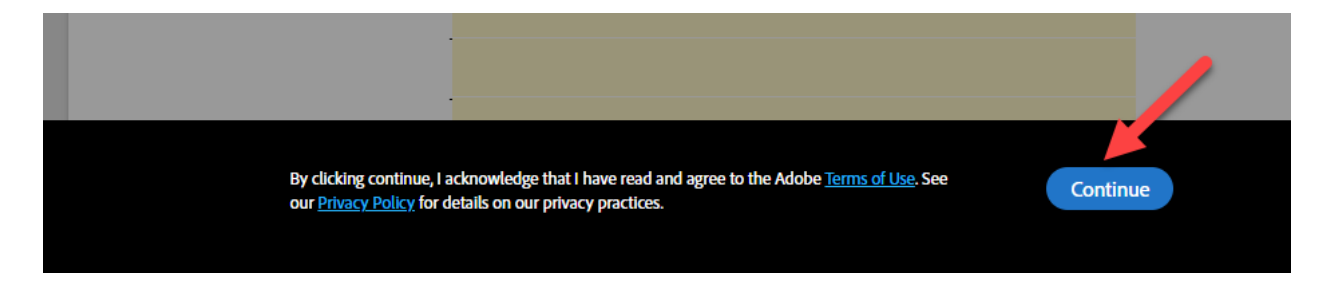

You should only have to complete the account creation process once. You can use this Adobe ID account any time you need to sign documents.